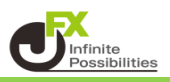

# 目次

| 取引画面全体     | <u>P2</u>  |
|------------|------------|
| 取引画面上部メニュー | <u>P3</u>  |
| 設定メニュー     | <u>P4</u>  |
| 設定①        | <u>P5</u>  |
| 設定②        | <u>P8</u>  |
| 設定③        | <u>P11</u> |
| メイン画面について  | <u>P12</u> |
| 下部メニューについて | <u>P14</u> |

(デフォルト画面) 大きく3つのエリアに分かれています。

| MATRIXTRADER 前<br>前<br>預託証拠金 2,877,078 有効証拠金 2,877,078                                                                                                    | 上部メニュー                                                                                                    | Q&A 設定<br>評価損益 0                                                                                                    | <b>お知らせ ロクアウト</b><br>有効比率                                                                                                    |
|----------------------------------------------------------------------------------------------------|----------------------------------------------------------------------------------------------------|----------------------------------------------------------------------------------------------------|----------------------------------------------------------------------------------------------------|
| 注文 × レート × <del>チャ</del> ート × 取引<br><del> 中</del> チャート(USD/JPY 5分足 41/58本) デザ                                                                                                    | 清報 × 損益履歴 × その他情報 × 入出金 ×<br>チイン ✿ ■ ▼ ■ ■ 図 Φ チャート(USD/JPY 60分足 41                                                                                                    | ウィンドウ 〜<br>/58本) デザイン                                                                                                    | × ‡ 💽 🚍 🗉 🗙                                                                                                    |
| USD/JPY 5分足 ローンク BID v) 変 + v<br>5/23 09725:00 11:00 12:00<br>1:00 12:00<br>1:00 12:00<br>1:00<br>1:00 | <ul> <li>Q</li> <li>Q</li></ul> | BID 、 (王) (5/28 07:00<br>05/28 05/28 07:00<br>05/28 05/28 07:00<br>15<br>868 高佳:156.949 安佳:156.<br>6.753 高佳:156.769 安佳:156. | 157.100<br>157.000<br>156.900<br>156.900 |
| ╋ ポジション一覧他、全3件                                                                                                    |                                                                                                    |                                                                                                    |                                                                                                    |
| ポション一覧     全展開切替     集計表示切替     ◆       全決済     決済注文     全て       重号     売買     約定Lot数                                                                                                    | 対定履歴<br>注文-<br>満しot数<br>約定価格<br>評価レート<br>」 pip.損益<br>ポシションガ                                                                                                    | - 党<br>甲益   未実現スワップ   評価                                                                                                    |                                                                                                    |
| + v 21ック注文 v レートパネル                                                                                                    | 下部メニュー                                                                                                    |                                                                                                    | 自由設定2 ~                                                                                                    |

【上部メニュー】

お客様サポートメニューや操作マニュアルや設定等のメニューと証拠金状況バーが 表示されているエリアです。

【メイン画面】

チャートやレートや取引画面等、実際に取引を行うための画面が表示されるエリアです。

【下部メニュー】

タブが表示されるエリアです。

| ①上部メニューについて                                                                                                    |                                   |                                                                                              |                                                                                     |                                                |
|----------------------------------------------------------------------------------------------------|-----------------------------------|----------------------------------------------------------------------------------------------|-------------------------------------------------------------------------------------|------------------------------------------------|
| MATRIXTRADER<br>預託証拠金 1,841,643 有効証拠金 1,841,643<br>(1)                                                                    | 2<br>サ<br>必要証拠金 0                 | ポート/サービス情報 操作マニ<br>発注証拠金 0                                                                   | ユアル Q&A 設定<br>評価損益 0                                                                | <b>お知らせ ログアウト</b><br>有効比率                      |
| <ol> <li>預託証拠金・有効証拠金・必要証<br/>金額指定全決済の確認ができます。</li> <li>※マウスを合わせると、上記以外の証<br/>※右クリックすると表示サイズの変更が</li> </ol>                | 処金・発注証持<br>E拠金状況の研<br>が可能です。初     | 処金・評価損益<br>奮認ができます。<br>〕期は【ミニマム】(                                                            | ・有効比率<br>の表示となっていま                                                                  | ます。                                            |
| <ul> <li>ファルード/サービス情報 操作マニュアル Q&amp;A</li> <li>サービス情報</li> <li>売買損益・ロスカットシミュレーション</li> <li>ホームページ</li> <li>ヘルプ</li> </ul> | サービス情報<br>売買損益・ロ<br>ホームページ<br>ヘルプ | : MATRIX T<br>各種情報コン<br>確認できます<br>スカットシュミレー<br>: ロスカットやレ<br>することができ<br>: JFXのホーム<br>: お客様サポー | RADER会員様『<br>ンテンツ、キャンペ<br>「。<br>・ション<br>・バレッジ、損益の<br>きます。<br>ページを開くことか<br>-トページを開くこ | 限定サービスや、<br>ーン情報が<br>か計算を<br>ができます。<br>とができます。 |
| 操作マニュアル 操作マニュアル : MA<br><u>Q&amp;A</u> Q&A :                                                                              | ATRIX TRAE<br>「よくある質問             | DERの操作マニ:<br>」ページを開くこと                                                                       | ュアルが確認できま<br>こができます。                                                                | ます。                                            |
| <ul> <li>③</li> <li>設定 お知らせ</li> <li>設定:取引画面の設定や登録</li> <li>お知らせ:「X(エックス)」(旧ツイ・<br/>見ることができます。</li> </ul>                 | コクァゥト<br>録情報の変更<br>ッター)の更新        | 等様々な設定を<br>のお知らせや、≧                                                                          | を行えます。<br>当社からの重要な                                                                  | お知らせを                                          |

ログアウト : アカウントからログアウトします。

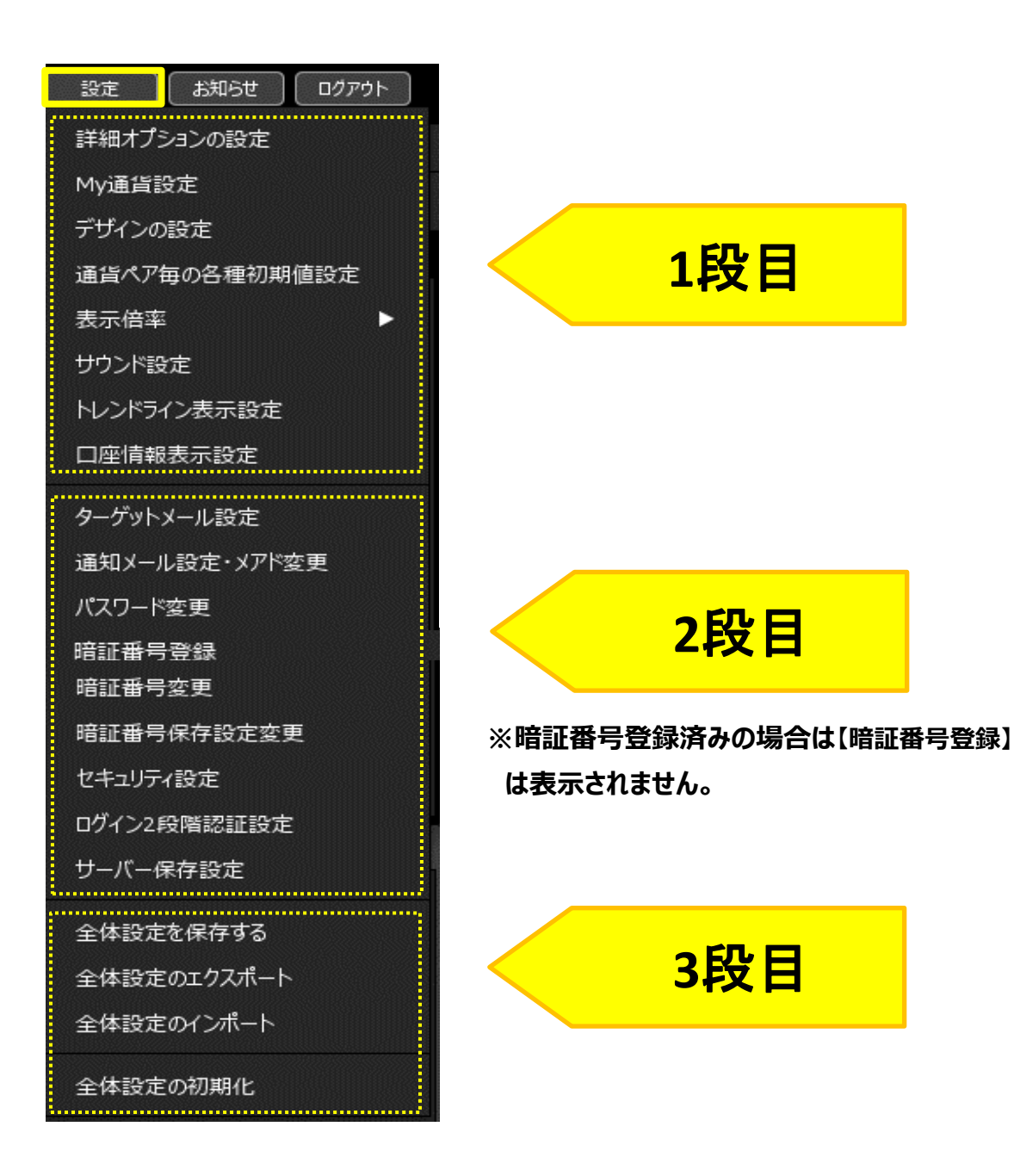

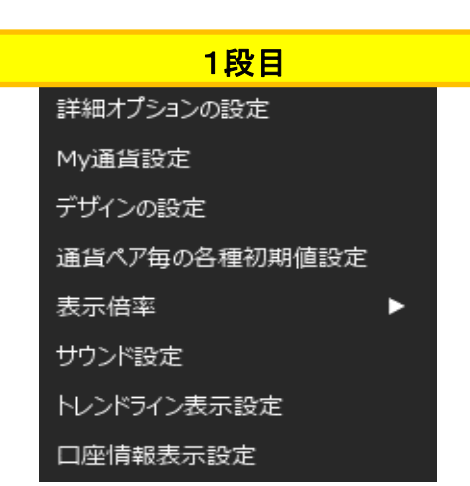

# ■詳細オプションの設定 更新間隔・注文設定を行うことができます。

| 詳細オプションの設定           | ×                                                                     |
|----------------------|-----------------------------------------------------------------------|
| チャート更新間隔:            | ● 0.2秒 ● 0.5秒 ● 1秒 💧                                                  |
| 損益計算間隔:              | ● 0.2秒   ◎ 0.5秒   ◎ 1秒                                                |
| 両建初期値:               | ◎ 両建あり ● 両建なし                                                         |
| 決済注文レート差基準額:         | <ul> <li>現在レート 〇 約定価格</li> </ul>                                      |
| ポジションロック :           | ◎ 使用する 🔹 使用しない                                                        |
| 反対売買時の決済順序:          | <ul> <li>FIFO</li> <li>LIFO</li> <li>損益少ない順</li> <li>損益多い順</li> </ul> |
| 反対売買時の決済順序(追加オプション): | 💿 なし 🛛 後回し                                                            |
| クイック注文の全決済注文方式:      | ● 成行   ◎ ストリーミング                                                      |
| 許容スプレッド :            | 🔵 使用する 🔹 使用しない                                                        |
| Lot数の簡単入力ボタン設定:      | 1 5 10 50 100 500                                                     |
| 数値入力のスピンボタン設定:       | +1,000 +100 +10 +1                                                    |
|                      | -1,000 -100 -1                                                        |
| 既定値に戻す               | 、<br>決定<br>キャンセル                                                      |

### ■My通貨設定

チャートと注文画面(クイック注文画面含む)の通貨ペアリストに表示する 通貨ペアや、並び順を変更することができます。

※My通貨設定の設定内容は、注文画面/クイック注文画面/チャート画面の3画面に連動しています。

| 4y通貨設定                       |         |            |                                      |          |         | ×                                                        |
|------------------------------|---------|------------|--------------------------------------|----------|---------|----------------------------------------------------------|
| ドラッグ&ドロップで移動できま<br>表示しない通貨ペア |         | 選択のクリア 全選択 | l                                    | 表示する通貨ペア |         | <ul> <li>(?)</li> <li>(選択のクリア)</li> <li>(全選択)</li> </ul> |
| ≝ ● NZD/JPY<br>≫● ZAR/JPY    | CAD/JPY | H CHF/JPY  |                                      |          |         | GBP/JPY                                                  |
|                              |         |            | 主(10004)<br>○(行追加→<br>←全て削除<br>←1件削除 | LODYOUD  | EUR/CHF | CBP/CHF<br>CBP/CHF<br>AUD/CHF<br>CBF/JPY                 |
| デフォルトソート順 競走値に戻す             |         |            |                                      |          |         |                                                          |

## ■デザインの設定

文字や背景の色設定ができます。

| デサ | ガインの設定      |            |        |          | ×       |
|----|-------------|------------|--------|----------|---------|
|    | カラーテーマ:     | MATRIX 2.0 | )      |          |         |
|    | テーマのカスタマイズ: | MATRIX 2.0 |        |          |         |
|    | 損益文字色:      | プラス 🛑      | २८७२ 🦳 | te 🦳 📄   |         |
|    | 背景色:        | 売マーク 👥     | 買マーク 🛑 |          |         |
|    | 四本値:        | 高値 📃       | 安値 📃   | 前日比プラス 👥 | 前日比マイナス |
|    | カスタマイズをリセット |            |        |          |         |
|    | 既定値に戻す      |            |        |          |         |

# ■通貨ペア毎の各種初期値設定

通貨ペア毎に、Lot数や指値幅等の各初期値を設定することができます。

| 通 | 貨ペア毎の各種  | 初期値設定  |   |        |    |         |     |     |      |        | $\times$ |
|---|----------|--------|---|--------|----|---------|-----|-----|------|--------|----------|
|   | 通貨ペアヘ    | 基準Lot数 |   | 許容スリップ |    | 許容スプレッド | 指値幅 |     | 逆指値幅 | トレール幅  |          |
|   | USD/JPY  |        | 1 |        | 50 |         |     | 500 | 500  | 50     | 00       |
|   | EUR/JPY  |        | 1 |        | 50 |         |     | 500 | 500  | 50     | 00       |
|   | GBP/JPY  |        | 1 |        | 50 |         |     | 500 | 500  | 50     | 00       |
|   | AUD/JPY  |        | 1 |        | 50 |         |     | 500 | 500  | 50     | 00       |
|   | NZD/JPY  |        | 1 |        | 50 |         |     | 500 | 500  | 50     | 00       |
|   | CAD/JPY  |        | 1 |        | 50 |         |     | 500 | 500  | 50     | 00       |
|   | СНҒ/ЈРҮ  |        | 1 |        | 50 |         |     | 500 | 500  | 50     | 00       |
|   | 7∆R /1D∨ |        | 1 |        | 50 |         |     | 500 | 500  | 50     |          |
|   | 既定値に戻す   | 一括変更   |   |        |    |         |     |     | <br> | 定 = 17 |          |

# ■表示倍率

| 表示倍率          | 75%           |
|---------------|---------------|
| サウンド設定        | 90%           |
| ターゲットメール設定    | <b>V</b> 100% |
| 通知メール設定・メアド変更 | 110%          |
| パスワード変更       | 125%          |
| サーバー保存設定      | 150%          |
|               | 200%          |
| 全体設定を保存する     | 300%          |
| 全体設定のエクスボート   |               |

### ウィンドウ内でのMATRIX TRADERを 表示させる倍率を設定することができます。 ※初期設定では100%になっています。

### ■サウンド設定

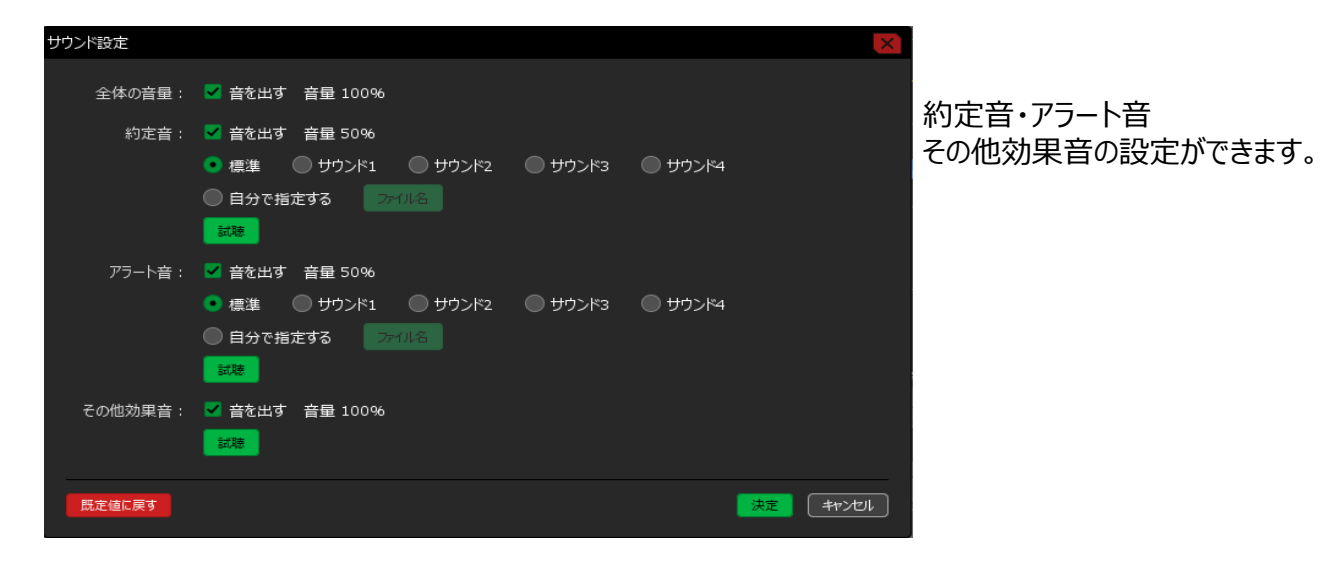

■トレンドライン表示設定

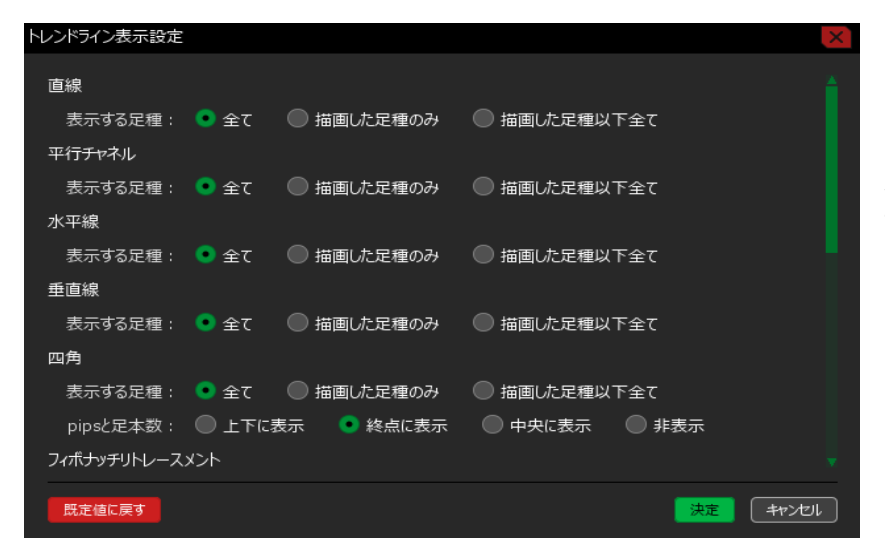

各種トレンドラインの表示について 設定ができます。

### ■口座情報表示設定

画面上部の証拠金状況の表示内容を設定できます。

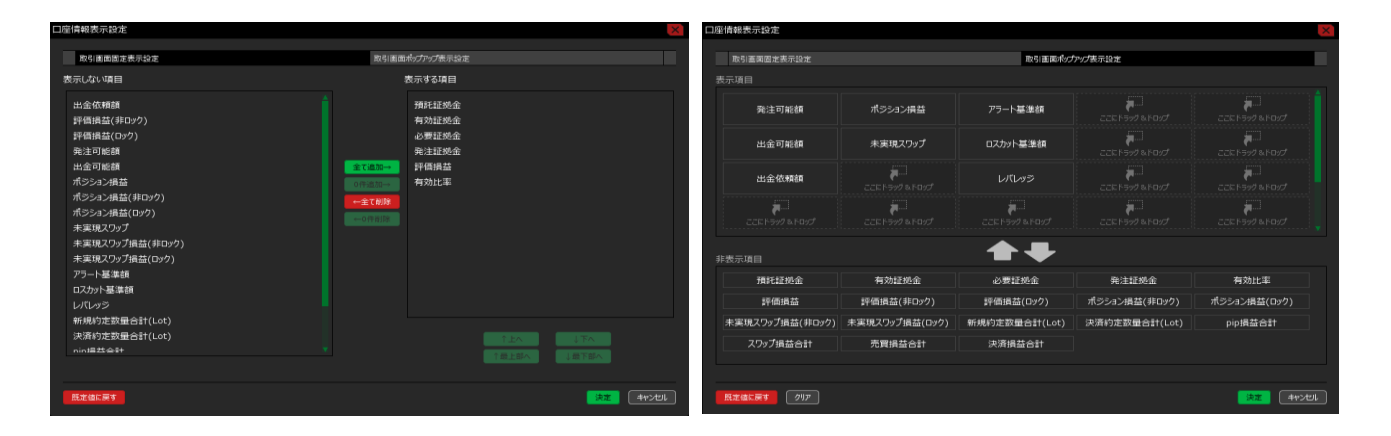

<u>目次</u>

# 2段目 ターゲットメール設定 通知メール設定・メアド変更 パスワード変更 暗証番号変更 暗証番号保存設定変更 セキュリティ設定 ログイン2段階認証設定 サーバー保存設定

# ■ターゲットメール設定

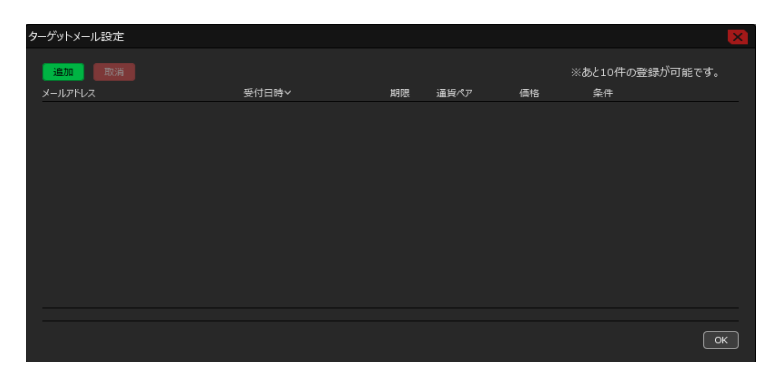

あらかじめ設定した条件にレートが 到達すると、登録したメールアドレス宛てに メールで通知する機能です。

# ■通知メール設定・メアド変更

| 通 | ロメール設定・メアド変更          |                 | ×     |
|---|-----------------------|-----------------|-------|
|   | 新規追加 変更 削除<br>メールアドレス |                 |       |
|   | aaa@jfx.co.jp         |                 |       |
|   |                       |                 |       |
|   | 項目                    | 設定              |       |
|   | 注文受付メール               | 送らない            | × 📋   |
|   | 注文約定メール               | 成行・ストリーミングは送らない | ~     |
|   | 注文取消メール               | 送らない            | ~     |
|   | 入金確認メール               | 送らない            | ~     |
|   | 出金成立メール               | 送らない            | ~     |
|   | アラートメール               | 送らない            | ~     |
|   | ロスカットメール              | 送らない            | ~     |
|   | 条件指定全決済設定変更メール        | 送らない            | × .   |
|   |                       |                 |       |
|   |                       | 上記の内容を送信        | キャンセル |

注文の受付や約定など、取引に関する通知メールの受信設定や メールアドレスの登録/変更/削除の設定ができます。

# ■パスワード変更

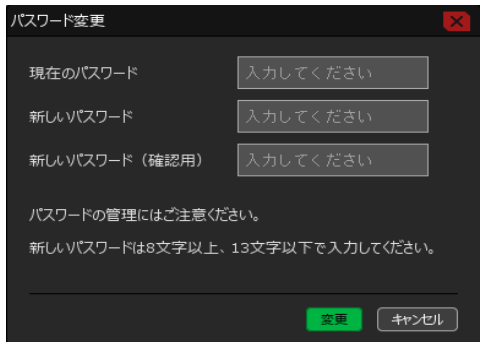

ログインパスワードを お客様任意のパスワードに変更することができます。

### ■暗証番号登録

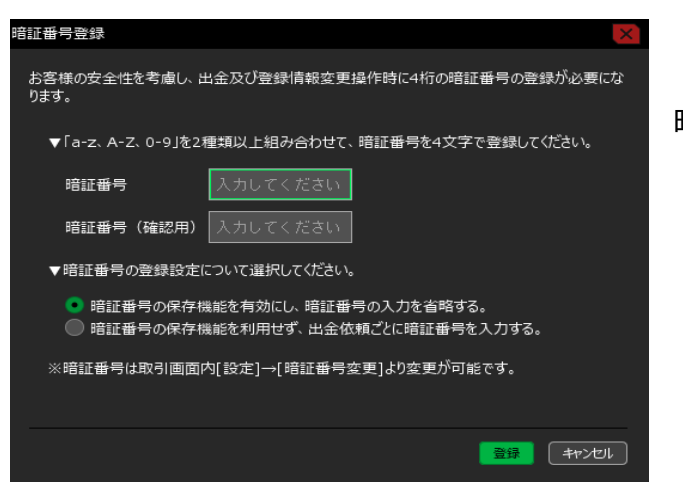

暗証番号の登録ができます。

# ■暗証番号変更

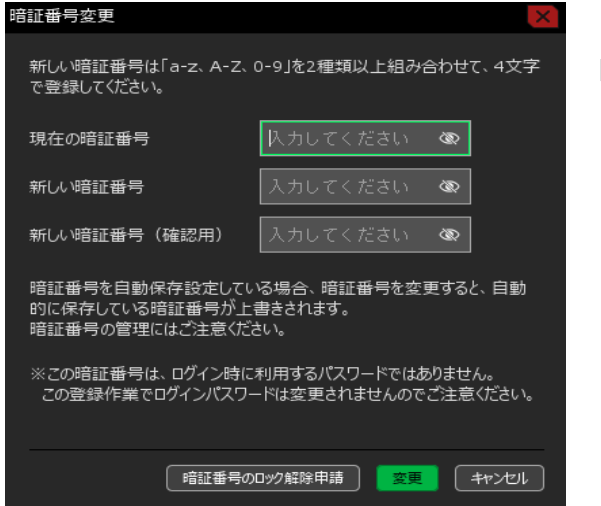

暗証番号の変更ができます。

### ■暗証番号保存設定変更

暗証番号の入力を省略する設定にする、もしくはその設定を解除することができます。

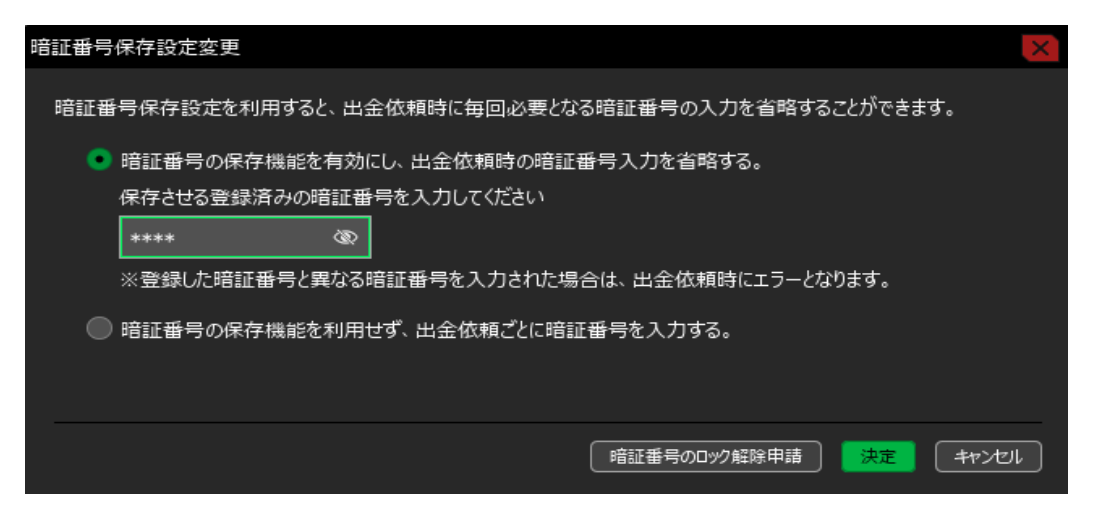

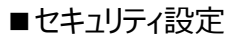

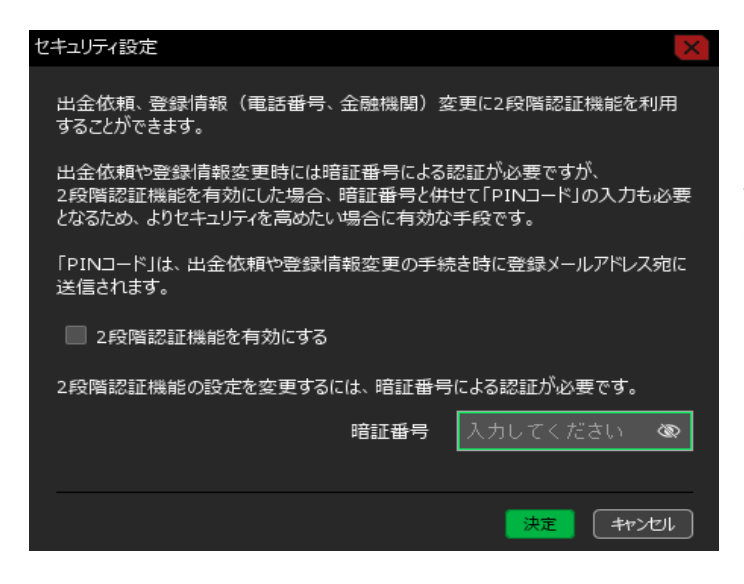

2段階認証を有効に設定できます。

※有効にすると、出金や登録情報の変更を する際に、暗証番号だけでなく「PINコード」 の入力が必要となります。

### ■ログイン2段階認証設定

| ログイン2段階認証設定                                                                                                    |                                                                    |
|----------------------------------------------------------------------------------------------------|--------------------------------------------------------------------|
| ログインの2段階認証を有効にすると、次回以降のログインにはユーザーID・パスワード以外に、<br>認証アプリに表示されるPINコードが必要となります。                                                                                                    | ログインの際の2段階認証を<br>有効に設定できます。                                        |
| ※ご注意※<br>別途、認証アプリをインストールしたスマートフォンが必要です。iPhoneをお持ちの場合は<br>AppStoreから、Androidをお持ちの場合はGooglePlayStoreから認証アプリをインストール<br>して、このFXアカウントを認証アプリに登録してください。FXアカウントの登録方法は、下記の「ロ<br>グインの2段階認証機能を有効にする」にチェックを入れた後に表示される画面の手順をご参照<br>ください。 | ※有効にすると、ログインの際に<br>ID・PWだけでなく、認証アプリ<br>を使ったPINコードでの認証が<br>必要となります。 |
| ・推奨認証アプリ<br>Google Authenticator                                                                                                    |                                                                    |
| Microsoft Authenticator                                                                                                    |                                                                    |
| □ ログインの2段階認証機能を有効にする                                                                                                    |                                                                    |
| キャンセル                                                                                                    |                                                                    |
|                                                                                                    |                                                                    |

# ■サーバー保存設定

サーバ保友設守の変更

MATRIXTRADERのアプリ間で

両建/反対売買時の決済順序/反対売買時の決済オプション設定を共有できます。

| ノーの体情観進の変え                                                                         |                        | 1 |
|------------------------------------------------------------------------------------|------------------------|---|
|                                                                                    |                        |   |
| 使う/使わない                                                                            | 使わない 🖌                 |   |
|                                                                                    |                        |   |
| 両建                                                                                 | 両建なし 🖌                 |   |
| 反対売買時の決済順序                                                                         | LIFO V                 |   |
| 反対売買時の決済オプション                                                                      | 無し 🖌                   |   |
| 「<br>重要】<br>変更した設定を注文画面に反映させるには再ログイ<br>設定を変更すると、現在ログイン中の端末はログア<br>再度ログインしてご利用ください。 | つが必要です。<br>ウト状態となりますので |   |
| 変更確認                                                                               |                        |   |

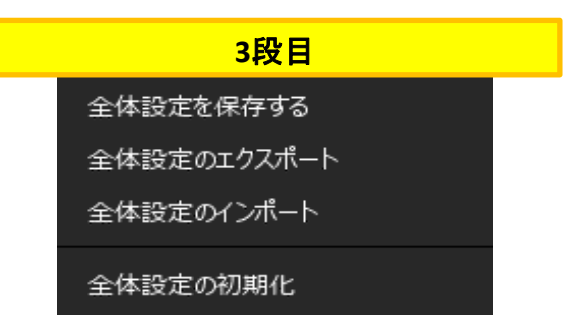

■全体設定を保存する

注文設定やレイアウトなど、設定した内容を保存します。

■全体設定のエクスポート

注文設定やレイアウトなど、設定した内容を設定ファイルとして保存することができます。

■全体設定のインポート

インポートすることで設定内容を復元することができます。

■全体設定の初期化

注文設定やレイアウトなど、設定した内容を初期設定の状態に戻します。

### ②メイン画面について

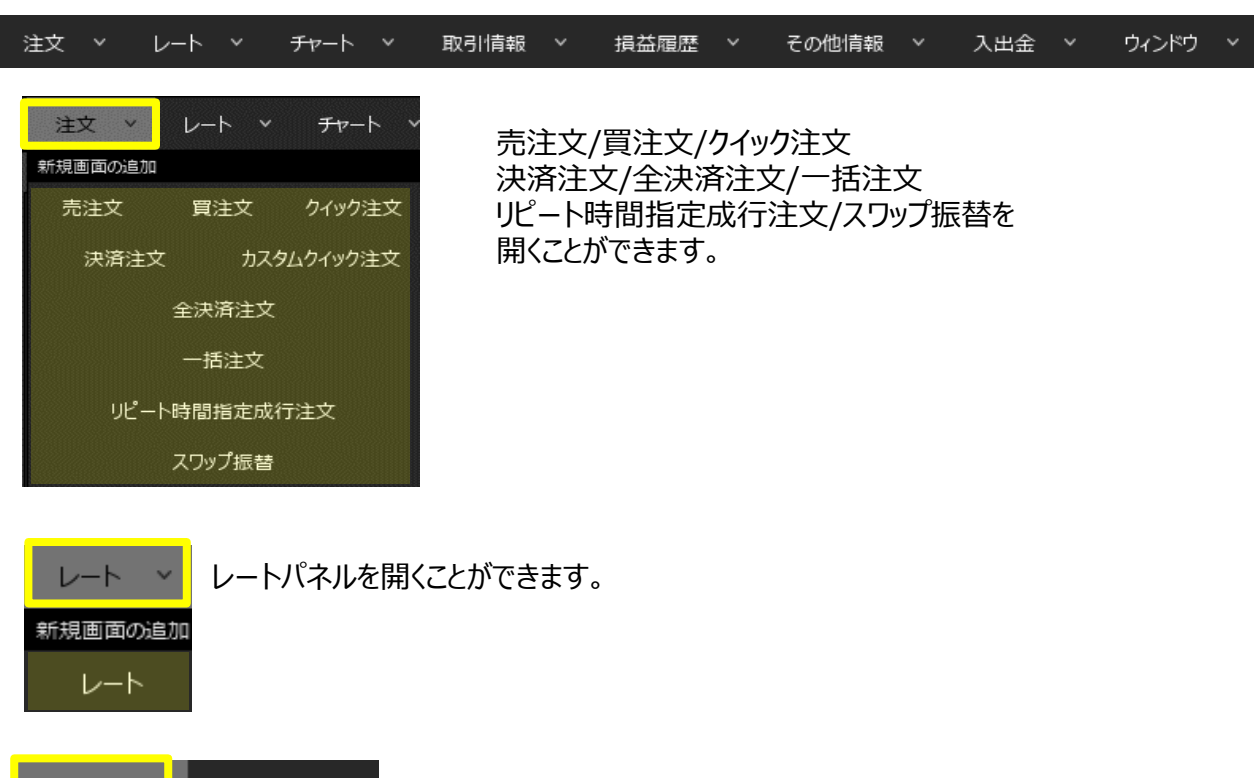

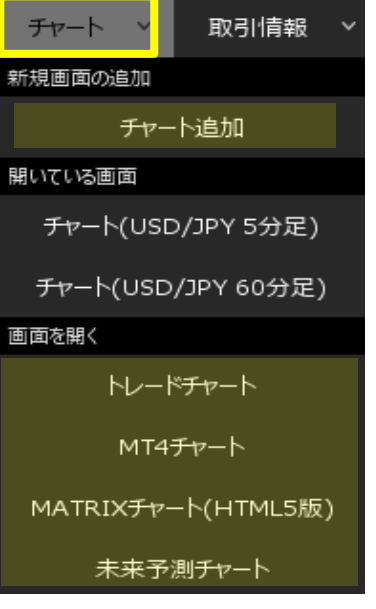

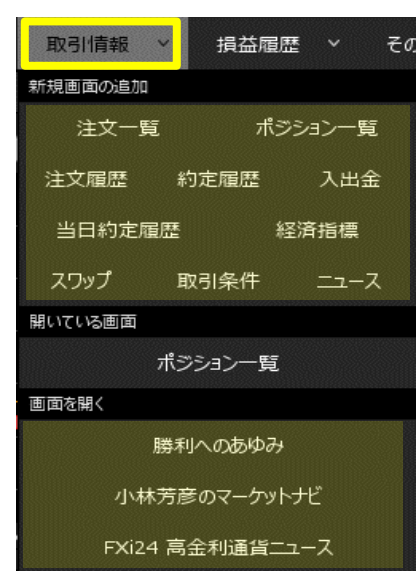

【チャート追加】で取引画面にチャートを最大8枚表示ができます。 トレードチャート/MT4チャート/MATRIXチャート 未来予測チャートを開くことができます。

> 注文一覧/ポジション一覧/注文履歴/約定履歴/入出金/ 当日約定履歴/経済指標/スワップ/取引条件/ニュース 勝利へのあゆみ/小林芳彦のマーケットナビ FXi24高金利通貨ニュースを開くことができます。

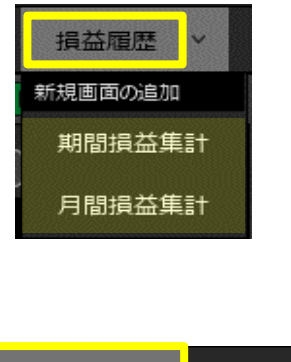

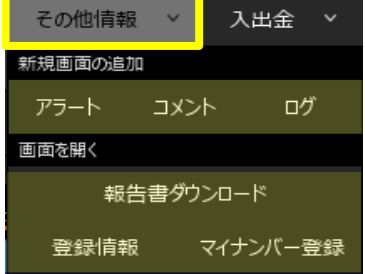

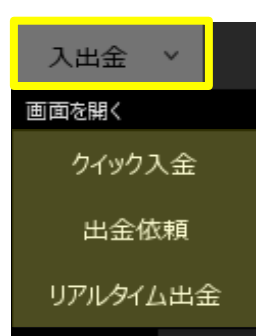

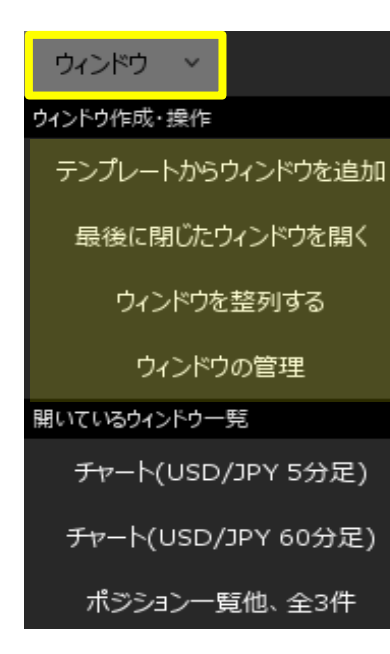

# 期間損益集計/月間損益集計を開くことができます。

アラート/コメント/ログ 報告書のダウンロード/登録情報/マイナンバー登録画面を 開くことができます。

クイック入金/出金依頼/リアルタイム出金画面を 開くことができます。

保存したウィンドウのテンプレートの適用や、 ウィンドウ整列が出来ます。

取引画面下部に並んでいる項目を「タブ」といいます。 タブをクリックすると、画面が変わります。

| 十 🗸 クイック注文 🛛 🗸 レートパネル | <ul> <li>✓ <del>J</del><i>v</i>−ト</li> </ul> | > 約定·注 | E文履歴 V       | 自由設定1 | ✓ 自由設定2 |
|-----------------------|----------------------------------------------|--------|--------------|-------|---------|
|                       |                                              |        |              |       | I       |
|                       |                                              |        |              |       |         |
| タブの新規追加               |                                              |        |              |       |         |
| テンプレートからタブを追加         |                                              | 通常決済   |              |       |         |
|                       | 1 1.04-11                                    |        | <b>T</b> - 1 |       |         |
| + > 0190注文 >          | レートバネル                                       | ~      | ナヤート         | ~     |         |

+ 🗸 をクリックすことでタブ追加や・保存したテンプレートでタブを追加することができます。

| このタブを削除する                      |
|--------------------------------|
| 全ウィンドウを外枠に連動<br>全ウィンドウの外枠連動を解除 |
| ウィンドウを整列する                     |
| このタブ全体を通貨ペア連動する                |
| タブの名前変更<br>タブをテンプレートとして保存      |
| クイック注文 🗸 レートパネル                |

表示させているタブの名前をクリックすると、メニューが表示されます。

■このタブを削除する 今開いているタブを削除します。

■全ウィンドウを外枠に連動/連動を解除 取引画面を拡大や縮小した時に、外枠に合わせて中のウィンドウも拡大・縮小するように設定 もしくはその設定を解除できます。

■ウィンドウを整列する ウィンドウをきれいに整列させたい時に、ボタン一つで整列させることができます。

■このタブ全体を通貨ペア連動する タブの中にあるチャートやレートや注文画面の通貨を、一つ変えたら全て同じ通貨になるように 設定できます。

■ タブの名前変更 タブの名前を変更できます。

■タブをテンプレートとして保存 タブの設定をテンプレートとして名前をつけて保存できます。